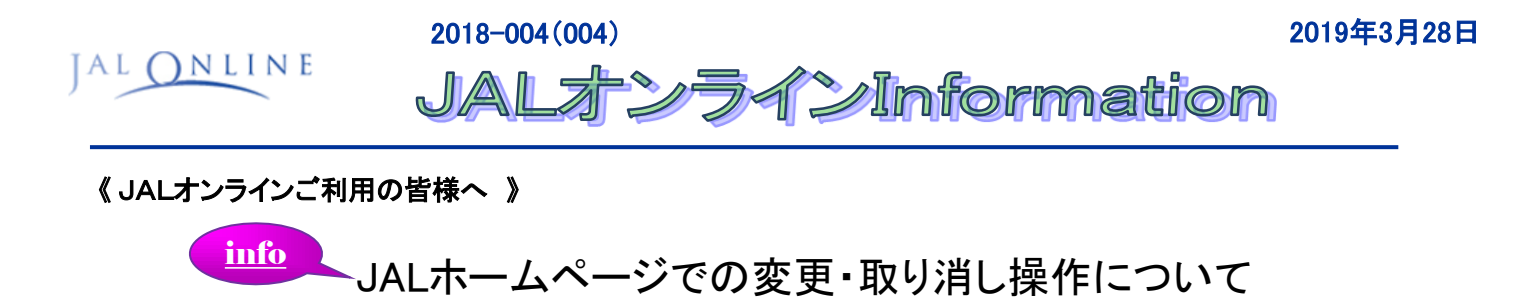

JALオンラインで発券した「ゲスト」のご予約が、JALホームページから変更・取り消し操作可能となります。 「社員+ゲスト」で発券されたゲストの変更・取り消し操作は対象外です。

適用開始日: 2019年4月5日(金)

【パソコンからの変更・取り消し操作】

| 🥝 JAPAN AIRI                                                                                                    |                                                              | ● Japan 日本語<br>F自由なお客さまへ   』 お問い合わせ   』                                  | っ よくあるご質問                   | 1 JAPAN AIRI                                                                                                    | INES                                                                                                    | 、国内線TOP ニュムルナー                                              |
|----------------------------------------------------------------------------------------------------|--------------------------------------------------------------|--------------------------------------------------------------------------|-----------------------------|----------------------------------------------------------------------------------------------------|----------------------------------------------------------------------------------------------------|-------------------------------------------------------------|
| 三 回内線 国際線 ★ 国内線航空券予約 ★ 国内線航空券予約 ● 社復 ● 片道 ● 小道● ★ 25+ ★ 25+ ★ 東京(3日)                                                                                                    | 国内ツアー 海外                                                     | ッアー マイレージ<br>・ キェレマ File かかっ                                             | ۲ – (t LAL                  | 国内線 予約変更・追加・取消 予約<br>変更・追加・取消のための予約検索<br>・JMB会員の方は声手持ちのJALカードもL/(LJM<br>して代約1、の一個人情報の保護について<br>・一般の方は15名和JI信乗日日14起会社JI信<br>・ご予約1条、兼紀管部展長回28~目4起会社JI信 | 「一般の方」<br>ご搭乗者の奴<br>予約番号を                                                                                                    | のラジオボタンをチェックし、<br>住名・搭乗日・航空会社・便名・<br>入力し、[検索する]ボタンを<br>クリック |
|                                                                                                    | JALホームペ<br>「国内線ご <sup>:</sup>                                | 《ージ国内線TOP^<br>予約・購入済のお                                                   | ページの<br>客さま]                |                                                                                                    |                                                                                                    |                                                             |
|                                                                                                    | をクリックしたの<br>[変更・追加・<br>/ / / / / / / / / / / / / / / / / / / | )が<br>あ<br>か<br>の<br>ち、<br>国内線メニュ<br>取<br>消<br>(払戻)]ボタ<br>お<br>な<br>さま ▼ | 山<br>一画面で、<br>ンを選択          | <ul> <li>JMB (JALマイレージバンク) 会 ・/(スワードは任意の半角数字6桁です。</li> <li>お得意様番号(9桁または7桁)</li> <li>パスワード(Cリバワー修動室れの方)</li> </ul>                                    | 調の方<br>・印は<br>ち名語<br>らがな<br>のな<br>のな<br>・印は<br>ち名語<br>らがな<br>のな<br>のな<br>・印は<br>ち名語<br>らがな<br>ほう<br>のな<br>・印は<br>・日は<br>ち名語<br>らがな<br>い<br>な<br>のな<br>・日は<br>・日は<br>・日は<br>・日は<br>・日は<br>・日は<br>・日は<br>・日は |                                                             |
| 予約詳細 おるさまのごうらうたいたい下の内容で示っておりま<br>予約内容                                                                                                    | ±7.                                                          |                                                                          | 。このページのご利用案内                |                                                                                                    | 030                                                                                                    | 5 (##): 0501) NF9GWC (##): ABC234)                          |
| 予約番号 NF9GWC                                                                                                    |                                                              |                                                                          |                             |                                                                                                    | <u>□</u> 54ン►                                                                                                    | 検索する ►                                                      |
| 武兼日 使名 区間     「     4月20日(土) JAL305 第07(79田) [07:10                                                                                                    | ] 🔶 編詞 (09:05)                                               | クラス Fi印道第<br>クラス J eビジネス6 ¥14.35<br>合計金額 ¥                               | 于40区分<br>0×1名 精入演<br>34,390 |                                                                                                    |                                                                                                    |                                                             |
| 程度指定<br>わる約<br>KOKUNAI SAECHPOU 編<br>が客たま情報                                                                                                    | 区間:<br>未指定 (0.52020)(例)                                      |                                                                          |                             | ALONLI<br>ご変更可能<br>ボタンが表:<br>国内線 予約変列<br>「変更]ボタン                                                                                                    | な運賃の場合<br>示されます。<br>ンをクリックし、                                                                                                    | は、 変更<br>画面表示に従って操作します。                                     |
| お名約<br>KOKUNAI SAIDHIROU 種                                                                                                    | 年齢 性別<br>約歳 男性                                               | マイレージ番号(6)得意推番号)                                                         |                             | これより先は、JALオンラインの操作に入ります。<br>予約内容をご確認のうえ、ご希望のボタンをクリック、7                                                                                               | ください。                                                                                                    |                                                             |
| 電話番号 03-6720-8625(会社)<br>語乗方法について                                                                                                    | メールアドレス                                                      | -                                                                        |                             | 予約内容           搭栗日         出発地/出発時間         到着地/                                                                                                    | 到着時間便名                                                                                                    | 御号                                                          |
| クラチムゴーで低水する         クッチムゴー           通用など用き始ま場 いる細しになり、30月/1月になり、50月/1日になり、50月         201月2日         東京羽田 / 07:10         福岡 / 08:05         JAL 0305         ルビジネ36 (クラス、J)         発売済         変更           「みんなでクラスJキャンペーン」適用状況         3日本作り、1月1日         のみんなでクラス・チャンペーン」         2時限化ださい。         1日         1日 </td |                                                              |                                                                          |                             |                                                                                                    |                                                                                                    |                                                             |
|                                                                                                    |                                                              |                                                                          |                             | **「dフ<br><b>全て取り消す(オープンにする)</b> 全て取り消す(払い戻す)<br><b>5844</b><br>水タンが表示されます。<br>下の以降<br>取消の場合はいずれかを選択してクリックし、<br>取消完了まで進みます。                           |                                                                                                    |                                                             |
| Cite     ご変更・取消する     ボタンが       0:312     - 第発電気は気付期間あり運転会社・運転時代報によ<br>・ 証拠時に実現の通知な社・運転時代現在の通常の支援する<br>・ 証拠時に実現のは余物支援する<br>な振動時代表したい、予知しい定時であるので、クリック。     ご変更できない運賃の場合は、[全て取り消す(払い戻す)]       0:312     - ご変更できない運賃の場合は、[全て取り消す(払い戻す)]       0:312     - ご変更できない運賃の場合は、[全て取り消す(払い戻す)]       - ご注意・     ご変更できない運賃の場合は、[全て取り消す(払い戻す)]       - ごを見います。     - デたけ、<br>・ デたけ、<br>・ ご変更できない       - ごを見います。     - デたけ、<br>・ デたけ、<br>・ デたけ、       - ごを見います。     - デたけ、<br>・ デたけ、       - ごを見います。     - デたけ、       - ごを見います。     - デたけ、       - ジャングのみ表示となります。     - デたけ、       - ごを見います。     - デたけ、       - ジャングのみ表示となります。     - デたけ、       - ジャングのの     - ジャングののの       - ジャングのの     - ジャングののの       - ジャングのの     - ジャングののの       - ジャングのの     - ジャングのの       - ジャングのの     - ジャングのの       - ジャングのの     - ジャングののの       - ジャングのの     - ジャングののの       - ジャングのの     - ジャングののの       - ジャングののの     - ジャングののの       - ジャングののの     - ジャングのののの       - ジャングのののの     - ジャングののの       - ジャングののの     - ジャングののの       - ジャングのののののののののののののののののののののののののののののののののののの                                                                                                    |                                                              |                                                                          |                             |                                                                                                    |                                                                                                    |                                                             |
| <ul> <li>● 株式を取り、</li> <li>● 株式の経験は、目前設備の合う「<u>国生活状を転換け使用は</u>」が含れております。</li> <li>● 株式の経験ない、目前設備の合う「<u>国生活状を転換けた用は</u>」が含れております。</li> <li>● 体力の経験が、とびついたのであり、</li> <li>● 「みんなでクラスノキャンペーン」を実施しております。通用条件・詳細は <u>のみんなでクラスノキャンペーン</u>をご参照</li> </ul>                                                                                                    |                                                              |                                                                          |                             |                                                                                                    |                                                                                                    |                                                             |
|                                                                                                    |                                                              |                                                                          | 東東・取消する                     |                                                                                                    | 中止する                                                                                                    | 全て取り消すけーナンにする) 全て取り消すはしい戻す)                                 |

## 【モバイルからの変更・取り消し操作】

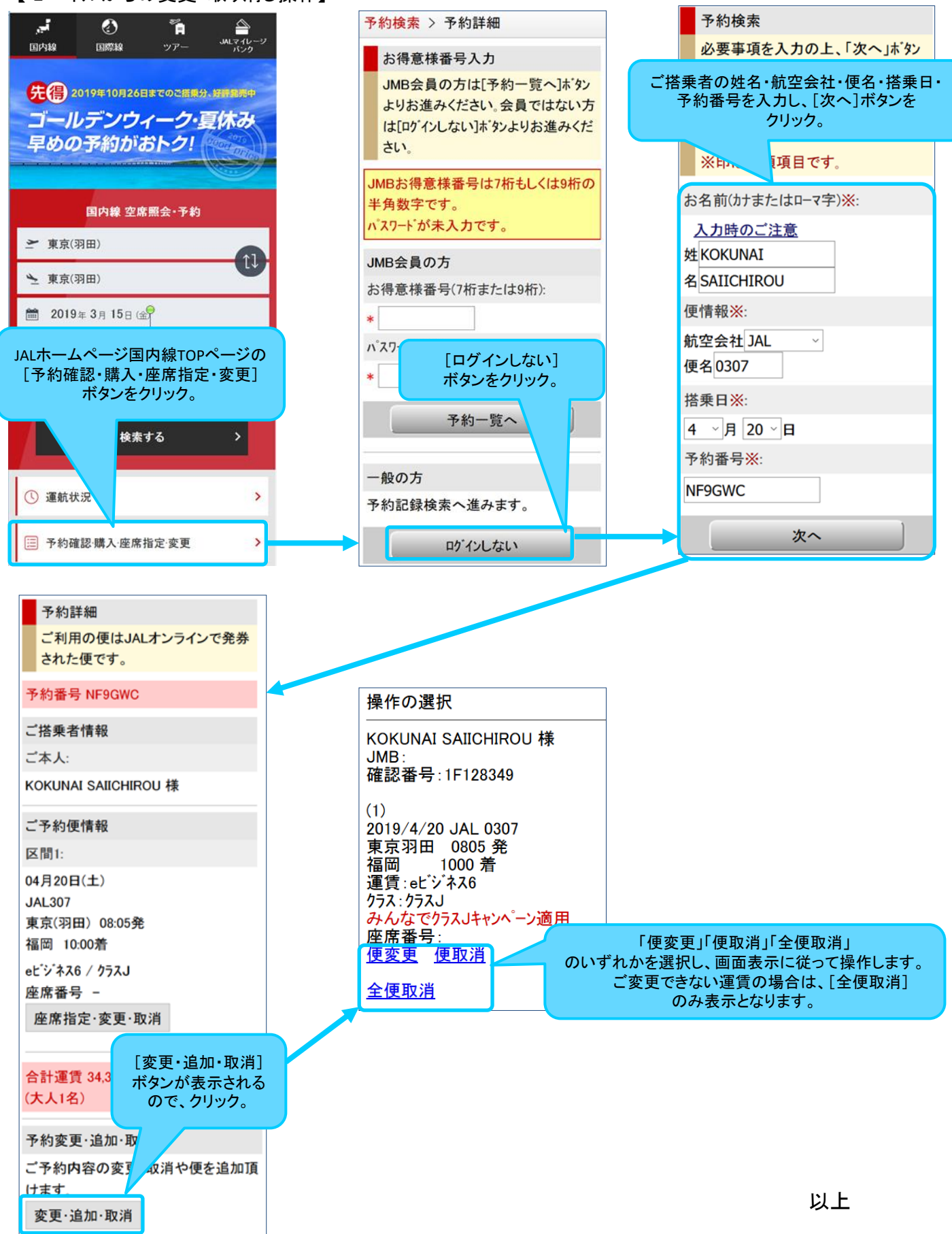